| <b>เงินยืมราชการ</b><br>หมายถึงเงินที่ส่วนราชการจ่า<br>บุคคลหนึ่งยืมเพื่อเป็นค่าใช้จ่าย<br>ราชการหรือการปฏิบัติราชการจี<br>จะจ่ายจากงบประมาณรายจ่<br>งบประมาณ | ยให้แก่<br>ในการเก<br>อื่นใด ทั้<br>่ายหรือ | บุคคลใด<br>ดินทางไป<br>ั้งนี้ ไม่ว่า<br>เงินนอก          | เงินงบประมาณ<br>เงินทดรองราชการ<br>แหล่งของ                                                               |  |
|----------------------------------------------------------------------------------------------------|---------------------------------------------|----------------------------------------------------------|----------------------------------------------------------------------------------------------------|--|
| หลักเกณฑ์และเงื่อนไขการ                                                                                                    | ายื่มเงิน:                                  | ราชการ                                                   | เงินยืม                                                                                                   |  |
| การยืมเงินเพื่อการใดให้ใช้เพื่อการนั้น<br>และต้อง <u>ไม่มีเงินยืมค้างชำระ</u>                                                                                 | 1                                           |                                                          | เราสาร<br>ยีมจะต้องได้รับอนุมัติให้ไปราชการและ<br>องเป็นผู้ร่วมเดินทางไปราชการด้วย                        |  |
| ห้ามเซ็นชื่อผู้รับเงินล่วงหน้า<br>ถ้ายังไม่ได้รับเงิน                                                                                                    | 3                                           | ผูยมงะตอง<br>ต้องเป็นผู้ร่ว                              |                                                                                                    |  |
| <u>ห้ามเซ็นชื่อ</u> ผู้รับเงิน <u>ล่วงหน้า</u>                                                                                                    | 4<br>5                                      | หากผู้ยืมเงิน<br>ชั่วคราว และ<br>ค้ำประกันโด             | เป็นพนักงานราชการหรือลูกจ้าง<br>ะลูกจ้างประจำจะต้องทำสัญญา<br>ยให้ข้าราชการเป็นผู้ค้ำประกัน               |  |
| ถ้ายังไม่ได้รับเงิน                                                                                                    | 6                                           | ใช้แบบสัญญ<br>แบบที่กระท                                 | ่ช้แบบสัญญาการยืมเงิน (แบบ ๘๕๐๐) ตาม<br>เบบที่กระทรวงการคลังกำหนด โดยพิมพ์                                |  |
| ส่งสัญญาการยืมเงินถึงกองคลังก่อน<br>วันเดินทาง/วันที่ต้องการใช้เงิน                                                                                           | 7                                           | หรือเขียน ตั<br>พร้อมลงลาย                               | วบรรจงที่มีรายละเอียดครบถ้วน<br>มือชื่อผู้ยืมทั้ง ๒ ฉบับ                                                  |  |
| อย่างน้อย ๕ วันทำการ                                                                                                    | 8                                           | หากมีการยก<br>เหตุผลใดก็ต<br>บันทึกเสนอย<br>การยืมเงินแล | แลิกสัญญาการยืมเงินด้วย<br>าม ให้รีบดำเนินการจัดทำ<br>งู้มีอำนาจอนุมัติยกเลิกสัญญา<br>ละส่งคืนเงินโดยเร็ว |  |

# หลักฐาน | เอกสารประกอบการยืมเงิน

| ประเภทค่าใช้จ่าย                                                                                       | หลักฐาน/เอกสารประกอบการยืมเงิน                                                                                                    |
|----------------------------------------------------------------------------------------------------|----------------------------------------------------------------------------------------------------|
| ค่าใช้จ่ายในการเดินทางไป<br>ราชการภายในประเทศ                                                          | <ul> <li>สำเนาบันทึกที่ได้รับอนุมัติให้เดินทางไปราชการ</li> <li>ภายในประเทศ</li> <li>สำเนาบันทึกที่ได้รับอนุมัติให้เดินทางโดยเครื่องบิน</li> </ul>                                        |
| ค่าใช้จ่ายประจำสำนัก/กอง                                                                               | สำเนาบันทึกที่ได้รับอนุมัติค่าใช้จ่ายประจำเดือน                                                                                                    |
| ค่าใช้จ่ายในการจัดฝึกอบรม/<br>สัมมนา/การจัดนิทรรศการ                                                   | <ul> <li>สำเนาบันทึกที่ได้รับอนุมัติจัดฝึกอบรม/สัมมนา/การจัด</li> <li>นิทรรศการ</li> <li>สำเนาโครงการและรายละเอียดค่าใช้จ่ายที่ได้รับอนุมัติ</li> </ul>                                   |
| ค่าใช้จ่ายลงทะเบียนเข้ารับการ<br>อบรม/สัมมนา                                                           | สำเนาบันทึกอนุมัติรายชื่อผู้เข้ารับการอบรม พร้อมอนุมัติ<br>ค่าลงทะเบียน                                                                                                    |
| ค่าใช้จ่ายในการเดินทางไป<br>ราชการต่างประเทศชั่วคราว                                                   | <ul> <li>สำเนาบันทึกที่ได้รับอนุมัติตัวบุคคลและอนุมัติค่าใช้จ่ายใน<br/>การเดินทางไปราชการต่างประเทศชั่วคราว</li> <li>รายละเอียดค่าใช้จ่ายในการเดินทางไปต่างประเทศ<br/>ชั่วคราว</li> </ul> |
| ค่าใช้จ่ายในการเลี้ยงรับรองชาว<br>ต่างประเทศ/ค่าจัดซื้อของขวัญ                                         | <ul> <li>สำเนาบันทึกที่ได้รับอนุมัติค่าใช้จ่ายในการเลี้ยงรับรอง</li> <li>ชาวต่างประเทศ</li> <li>สำเนาบันทึกอนุมัติให้จัดซื้อของขวัญ</li> </ul>                                            |
| ค่าเบี้ยประชุมกรรมการ                                                                                  | <ul> <li>สำเนาคำสั่งแต่งตั้งกรรมการ</li> <li>สำเนาหนังสือเชิญประชุม</li> <li>สำเนาระเบียบวาระการประชุม</li> </ul>                                                                         |
| ค่าใช้จ่ายในการเดินทางไป<br>ประจำต่างสำนักงาน หรือไป<br>ประจำในต่างประเทศ หรือ<br>เดินทางกลับภูมิลำเนา | <ul> <li>สำเนาคำสั่งแต่งตั้ง หรือคำสั่งโอน หรือคำสั่งย้าย</li> <li>สำเนาบันทึกอนุมัติการเดินทางหรืออนุมัติให้เบิกค่าเช่า<br/>ที่พัก</li> </ul>                                            |

## ขั้นตอนการยืมเงินราชการ

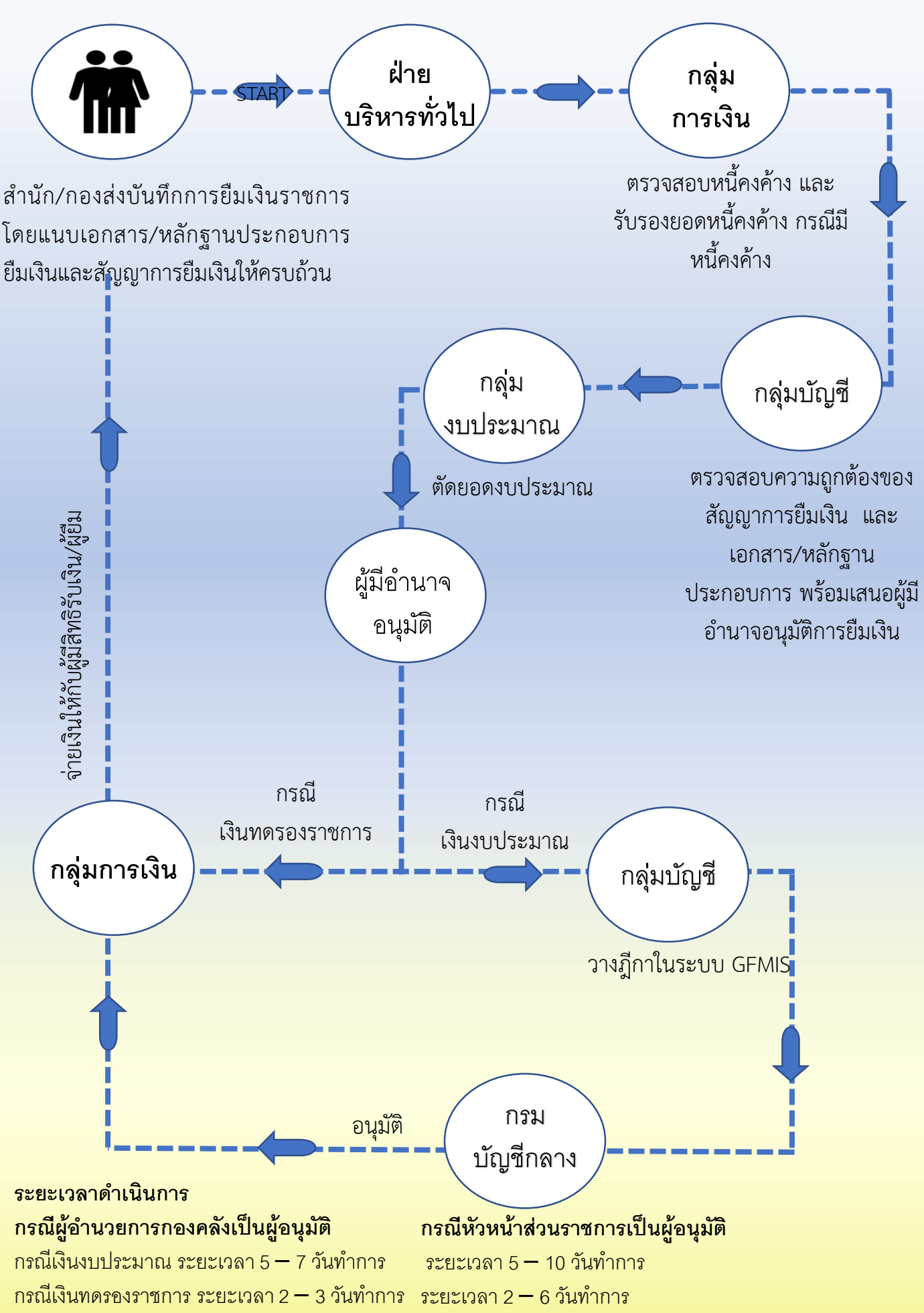

## การส่งหลักฐานการจ่ายและเงินเหลือจ่าย(ถ้ามี)

| ประเภทค่าใช้จ่าย                                                                                                    | ระยะเวลา<br>การส่งใช้เงินยืม                            |
|----------------------------------------------------------------------------------------------------|---------------------------------------------------------|
| ค่าใช้จ่ายในการเดินทางไปราชการในประเทศ และ<br>ค่าใช้จ่ายในการเดินทางไปราชการต่างประเทศชั่วคราว                                | ภายใน <u>15 วัน </u> นับตั้งแต่<br>วันกลับมาถึงหน่วยงาน |
| ค่าใช้จ่ายในการเดินทางไปประจำต่างสำนักงาน หรือ<br>การเดินทางไปราชการประจำในต่างประเทศ และการ<br>ยืมเงินเพื่อปฏิบัติราชการอื่น | ภายใน <u>30 วัน</u> นับตั้งแต่วัน<br>ได้รับเงิน         |

หากมีเงินเหลือจ่ายส่งคืนเกิน 30 % ของวงเงินที่ยืม ต้องชี้แจงเหตุผลที่มีเงินเหลือจ่ายในหน้าบันทึก

### มาตรการติดตามทวงถาม

ก่อนใกล้วันครบกำหนด 5 วัน กองคลังจะออกหนังสือเตือนไปยังผู้ยืมทราบ และให้ ดำเนินการชดใช้เงินยืมราชการ<u>ภา</u>ยในเวลาก<u>ำหน</u>ด

#### เมื่อได้รับการทักท้วง วีนอักธานการว่ายไม่ความร้อมนะอื่อไม

### กรณีหลักฐานการจ่ายไม่ครบถ้วนหรือไม่ถูกต้อง

ผู้ยืมต้องปฏิบัติตามคำทักท้วงภายใน 15 วันนับจาก วันที่ได้รับคำทักท้วง หากผู้ยืมไม่ได้ดำเนินการตาม คำทักท้วงและไม่ได้ชี้แจงเหตุผลให้หน่วยงานผู้ให้ยืม ทราบ ให้หน่วยงานผู้ให้ยืมดำเนินการตามเงื่อนไขใน สัญญาการยืมเงิน โดยถือว่าผู้ยืมยังมิได้ ส่งใช้คืนเงินยืมเท่าจำนวนที่ทักท้วงนั้น

ตาแนนการชดเขเงนยมราชการ ถ้าผู้ยืมเงินมิได้ชำระคืนเงิน ยืมภายในระยะเวลาที่ กำหนด ให้ผู้อำนวยการกอง คลังเรียกให้ชดใช้เงินยืมตาม เงื่อนไขในสัญญาการยืมเงิน ให้เสร็จสิ้นโดยเร็ว อย่างช้า ไม่เกิน 30 วันนับแต่วันครบ กำหนด

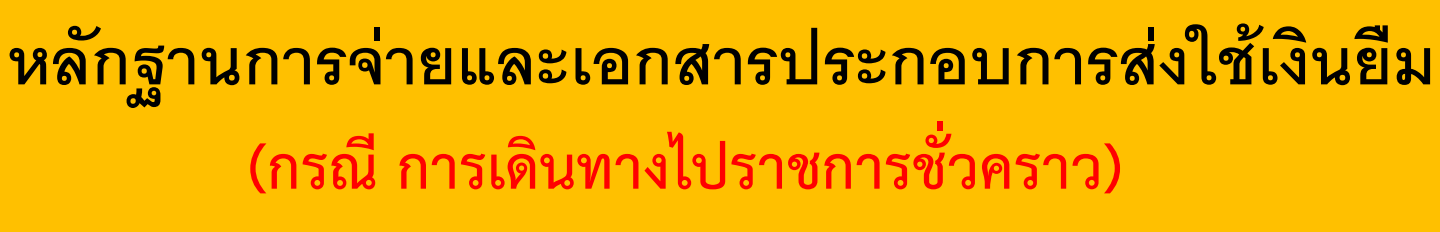

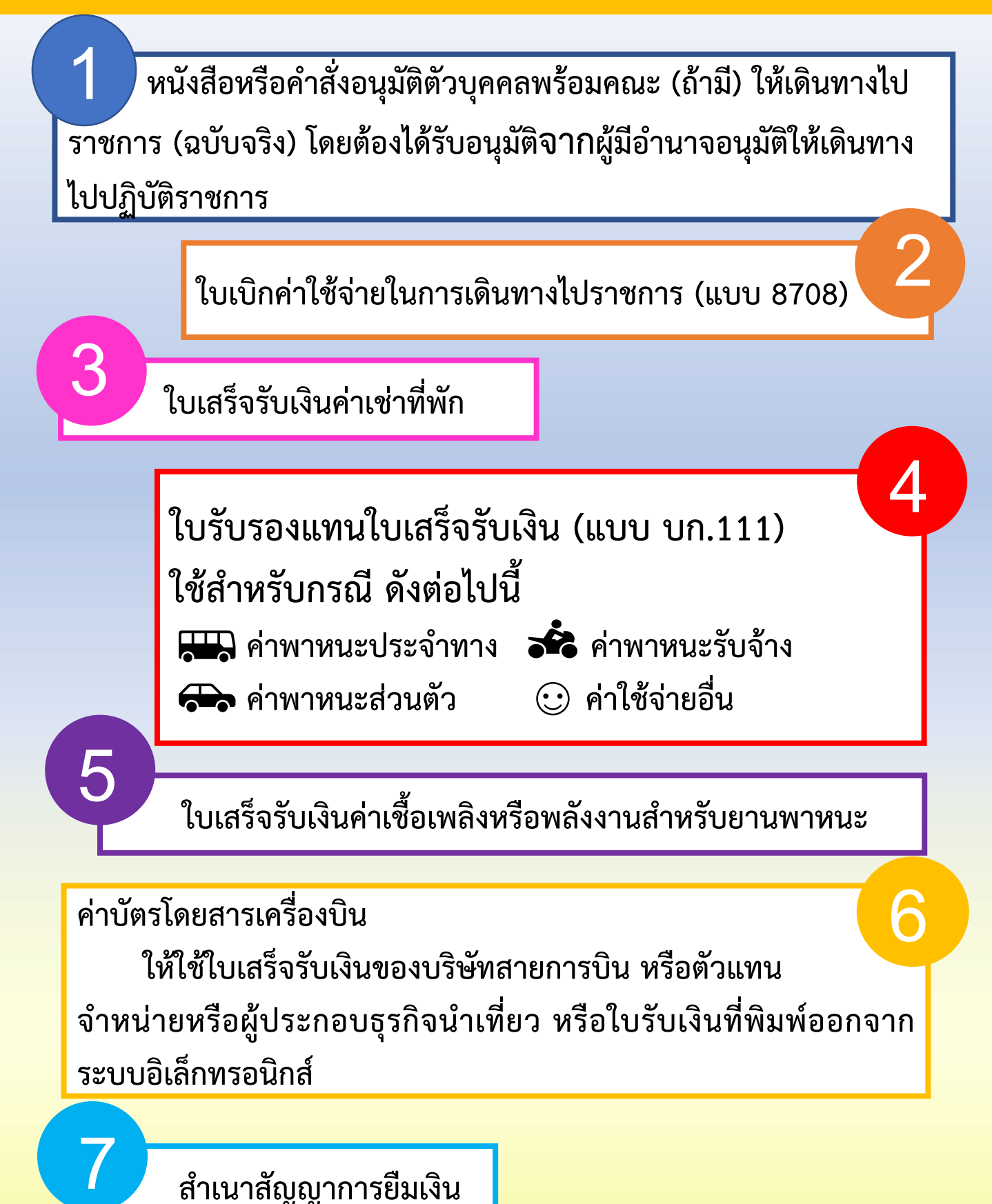

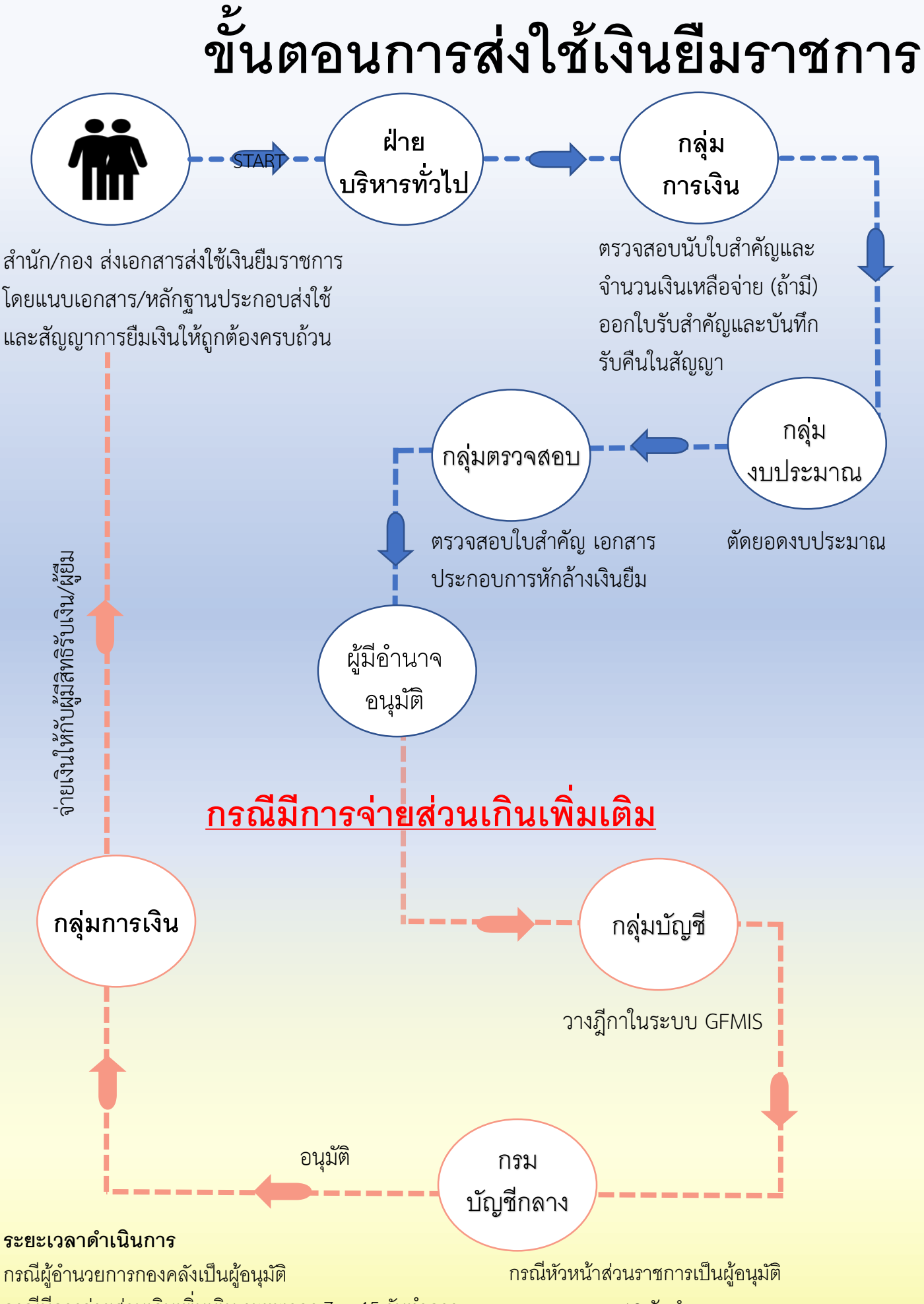

กรณีมีการจ่ายส่วนเกินเพิ่มเติม ระยะเวลา 7 — 15 วันทำการ กรณีไม่มีการจ่ายส่วนเกินเพิ่มเติม ระยะเวลา 1 — 10 วันทำการ ระยะเวลา 7 – 18 วันทำการ ระยะเวลา 1 – 13 วันทำการ

#### ้วิธีการชำระเงินผ่านช่องทางต่าง ๆ <u>มี 4 วิธี</u> ชำระเงินผ่านเคาเตอร์ธนาคารธนาคารกรุงไทย ชำระเงินผ่าน Application (Krungthai NEXT) โดยใช้ QR Code จากเครื่อง EDC เจ้าหน้าที่การเงิน ผู้ชำระเงินต้อง ตรวจสอบความ ตรวจสอบจำนวน ถูกต้องของ เงินตามใบสำคัญ จำนวนเงินตาม ผู้ชำระเงิน Scan ให้ถูกต้อง ใบสำคัญการคืน OR Code และ ครบถ้วนก่อน เงิน ก่อนทำการ กดยืนยันการ แบบฟอร์มใบแจ้งชำระ ตัวอย่างหลักฐานการ แจ้งจำนวนเงิน สร้าง OR Code ้จ่ายชำระเงินที่ได้จาก ชำระเงินผ่าน เงินผ่านธนาคารกรุงไทย/ แก่เจ้าหน้าที่ ผ่านเครื่อง EDC ผ่าน OR Code Smartphone การเงิน ธนาคาร ชำระเงินด้วยบัตรผ่านเครื่อง EDC 4 ผู้ชำระเงินจะได้รับหลักฐานการชำระเงินจาก ผู้ชำระเงินแจ้งความประสงค์จะชำระเงินด้วยบัตร Smartphone และจัดเก็บไว้เป็นหลักฐาน เดบิตหรือบัตรเครดิตของธนาคารอะไร 2 5 กลุ่มการเงินไม่ออกใบเสร็จรับเงินให้แก่ผู้ชำระเงิน เจ้าหน้าที่การเงินตรวจสอบความถูกต้องของ จำนวนเงินตามใบสำคัญก่อนทำรายการชำระเงิน ชำระเงินผ่าน Application (Krungthai NEXT) เจ้าหน้าที่การเงินทำการตรวจสอบสถานะบัตร โดยสแกน OR Code ดังกล่าวและยอดเงินในบัญชีของผู้ชำระเงิน มี เพียงพอหรือไม่ หากมีเพียงพอระบบจะทำการหัก เงินจากบัญชีของผู้ชำระเงิน 4

์ ผู้ชำระเงินจะได้รับหลักฐานการชำระเงินเป็น Sale Slip จำนวน 1 ฉบับ กลุ่มการเงินจะเก็บ 5 le Slip จำนวน 1 ฉบับ(มีลายเซ็นเจ้าของบัตร)

กลุ่มการเงินจะไม่ออกใบเสร็จรับเงินให้แก่ผู้ชำระเงิน

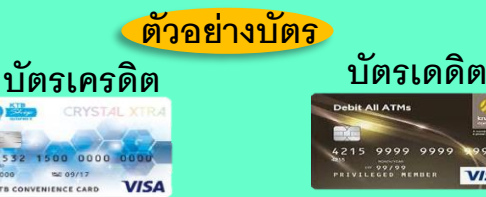

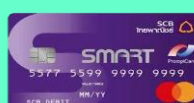